## MINIMED<sup>™</sup> 670G SYSTEM

Co Mi

- 1) Hold the Menu button until the meter turns on.
- 2) Scroll to your language and press OK. Press OK to confirm.
- 3) Press **OK** when asked Connect to a MiniMed<sup>™</sup> Pump?
- 4) Press OK.
- 5) Press Auto Connect.

## Put the meter down and pick up your pump.

- 6) Press O.
- 7) Select Options.
- 8) Select Utilities.
- 9) Select Device Options.
- 10) Select Connect Device.
- 11) Select Auto Connect on your pump.

12) Press ∨.

13) Press >.

14) Select Continue.

Place the meter and pump next to each other.

15) Select **Search** on your pump.

| QUICK REFEREN                                                                                                    | HE PUMP AND ME I ER<br>ICE GUIDE                                                                                                    |                                                                                                    |
|----------------------------------------------------------------------------------------------------|----------------------------------------------------------------------------------------------------|----------------------------------------------------------------------------------------------------|
| Annect to Pump<br>ett "Connect<br>vice" on your Pump.<br>Punet to a<br>miMed Pump?<br>Punet to a<br>miMed Pump?<br>Punet to a<br>miMed Pump?<br>Punet to a<br>Manual Connect<br>Manual Connect<br>Punet to Pump<br>Punet to Pump<br>Punet to Punet to Pump<br>Punet to Punet to P | <ul> <li>16) Select Search on your meter.<br/>The search may take up to 2<br/>minutes.</li> <li>17) Check to see that the Device<br/>SN (serial number) on the<br/>pump screen matches the<br/>Device SN on the meter.</li> <li>18) If they match select<br/>Confirm on the pump.</li> <li>19) Check to see that the SN<br/>on the back of the pump<br/>matches the SN now on the<br/>meter screen.</li> <li>20) Select Next on the meter.</li> </ul> | Connect to PUMP<br>Select "Search" on<br>Your Pump and meter                                                   |
| Connect Device<br>Manual Connect<br>Auto Connect                                                                                                    | <ul> <li>21) Press Always.*</li> <li>22) Then press OK.</li> <li>23) Select the desired Date Format.</li> <li>24) Press OK.</li> </ul>                                                                                                    | SEND OPTIONS<br>Automatically send<br>results to the Pump?<br>DRTE FORMAT<br>Select<br>Month/Day,<br>Day.Month |
| Auto Connect                                                                                                    | <ul> <li>If time and date are not correct<br/>you must change them on the<br/>pump.</li> <li>25) Press Accept to select<br/>AutoLog is Off.<br/>AutoLog allows you to mark</li> </ul>                                                                                                    | DRTE/TIME<br>Date / Time is set<br>by Pump,<br>10:30   13.10.11<br>RUTOLOG<br>AutoLog is Off. A<br>Tu          |
| Cancel Continue<br>lew Device<br>See User Guide to connect<br>new device. Select Search<br>lelow when cendy                                                                                                    | <ul> <li><i>After Meal or Fasting.</i>*</li> <li>26) Accept or Change High and Low Alerts.*</li> <li>27) Accept or Change the Target Range * Press Accept again</li> </ul>                                                                                                    | HIGH AND LOW ALERTS<br>High:13.9mmol/L<br>Low: 3.9 mmol/L<br>TARGET<br>3.9.10                                  |
| Search                                                                                                    | <ul> <li>28) Setup is now complete<br/>and you are ready to use<br/>the meter.</li> </ul>                                                                                                    | Setup is complete.<br>Insert strip to start a<br>test.                                                         |

au 5360-102018 < me ©2018 M

cep:

cept

ange

vays